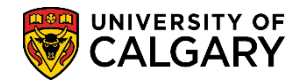

SA – GS Annual Progress Report

Faculty of Graduate Studies staff have the ability to waive and reinstate the Annual Progress Report requirements for a student. Included is how to waive and reinstate the Annual Progress Report.

#### Wave the Annual Progress Report:

- Click the Records and Enrollment link.
   Records and Enrollment
- 2. Click the **Student Term Information** link. **Student Term Information**
- 3. Click the GS Annual Progress Report link. GS Annual Progress Report
- 4. Click the Annual Progress Report link. Annual Progress Report
- 5. You can enter the Student ID directly and press **Enter** or **Search**. Optional: Use the Search Criteria if the Student ID is not known. Click the **Search** button.

| Annual Progress Report                                                 |                         |
|------------------------------------------------------------------------|-------------------------|
| Enter any information you have and click Search. Leave fields blank fo | r a list of all values. |
|                                                                        |                         |
| Find an Existing Value                                                 |                         |
|                                                                        |                         |
| Search Criteria                                                        |                         |
|                                                                        |                         |
| Empl ID begins with 💊                                                  |                         |
| Academic Institution begins with V UCALG                               |                         |
| Academic Career = V Graduate Programs                                  | $\sim$                  |
| Name begins with 🗸                                                     |                         |
| To Term begins with 🗸                                                  |                         |
| Status = 🗸                                                             | $\sim$                  |
| Academic Program begins with 🗸                                         |                         |
| Academic Plan begins with 🗸                                            |                         |
| Satisfactory = 🗸                                                       | ~                       |
|                                                                        |                         |
|                                                                        |                         |
| Search Clear Basic Search                                              |                         |
|                                                                        |                         |
| 2                                                                      |                         |
| · v                                                                    |                         |

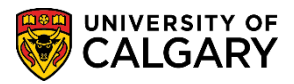

SA – GS Annual Progress Report

6. The Graduate Student Annual Progress Report displays. Click the **Status History** tab.

| Report Data Statu                        | is History                                                                  | 3                       |                      |                     |                 |                |                |
|------------------------------------------|-----------------------------------------------------------------------------|-------------------------|----------------------|---------------------|-----------------|----------------|----------------|
| Graduate                                 | Student An                                                                  | nual Progress           | Report               |                     |                 |                |                |
| ame:                                     |                                                                             | Empl ID:                |                      | Institution:        | UCALG §         | tatus: Studen  | t              |
| eqNum: 7 From                            | Term: Spring 2                                                              | 017 To Term: V          | Vinter 2018          | Career:             | Graduate        | Print          | FOIP Statement |
| Contact                                  |                                                                             |                         |                      |                     |                 |                | i on otatomon  |
| Address:                                 |                                                                             |                         |                      |                     | Citi            | zenship Status | Canadian       |
|                                          |                                                                             | Dhan                    |                      |                     |                 |                |                |
|                                          |                                                                             | Phon                    | e: 1                 |                     |                 |                |                |
|                                          |                                                                             | Emai                    | I: hcmte             | eam@ucalgary        | .ca             |                |                |
| Acadomice                                |                                                                             |                         |                      |                     |                 |                |                |
| Actucinics                               |                                                                             |                         |                      |                     |                 |                |                |
| Anniversary Month                        | : September                                                                 | Degree Program:         | PHD-DEG              | Doctor of           | Philosophy      |                |                |
| Academic Load:                           | Full-Time                                                                   | Academic Program        | : GSDOC              | Graduate            | Studies Docto   | oral           |                |
| Voar in Drogram                          | 0                                                                           | Aroa of Study           | 1000                 | Vatariaan           | Madical Caia    |                |                |
| rear in Program.                         | ŏ                                                                           | Alea of Study.          | VINS-AUS             | veterinary          | Intedical Scie  | nces           |                |
| Supervisor / Interin                     | n Advisor: Brig                                                             | iht,Anna (Supervisor)   |                      |                     |                 |                |                |
| Student Courses                          |                                                                             |                         |                      |                     |                 |                |                |
| Institution                              | Term                                                                        | Acad Prog               | Subject              | Catalog             | Section         | Grade          |                |
| 1 UCALG                                  | Fall 2011                                                                   | GSMTH                   | VETM                 | 600A                | S01             |                |                |
|                                          | 5-11.0044                                                                   | GSMTH                   | VETM                 | 601A                | 01              |                |                |
| 2 UCALG                                  | Fall 2011                                                                   |                         |                      |                     |                 |                |                |
| 2 UCALG<br>3 UCALG                       | Winter 2012                                                                 | GSMTH                   | VETM                 | 600B                | S01             |                |                |
| 2 UCALG<br>3 UCALG<br>4 UCALG            | Winter 2012<br>Winter 2012                                                  | GSMTH<br>GSMTH          | VETM<br>VETM         | 600B<br>601B        | S01<br>01       |                |                |
| 2 UCALG<br>3 UCALG<br>4 UCALG<br>5 UCALG | Fail 2011           Winter 2012           Winter 2012           Winter 2012 | GSMTH<br>GSMTH<br>GSMTH | VETM<br>VETM<br>VETM | 600B<br>601B<br>690 | S01<br>01<br>01 |                |                |

7. The Graduate Student Annual Progress Report Status History displays including any APR action. In order to Waive the APR the reason field must have a comment entered. Click the **Waive APR** button.

| Report Data Status History<br>Graduate Student Annual Progress Report Status History                                                                                           |             |                    |                       |        |                |        |  |  |
|----------------------------------------------------------------------------------------------------|-------------|--------------------|-----------------------|--------|----------------|--------|--|--|
| Name:     Empl ID:     Institution:     UCALG     Status:     Student       SeqNum:     7     From Term:     Spring 2017     To Term:     Winter 2018     Career:     Graduate |             |                    |                       |        |                |        |  |  |
|                                                                                                    |             | F                  | ersonalize   Find     | a   🔣  | First 🕚 1 of 1 | 🕑 Last |  |  |
| Status                                                                                                    | Assigned to | Assigned on        | APR action            | Reason |                |        |  |  |
| 1 Student                                                                                                    |             | 2018/05/01 10:05AM | <in progress=""></in> |        |                |        |  |  |
| Waive APR Reason: APR report waived as per                                                                                                    |             |                    |                       |        |                |        |  |  |
| Return to Search The Previous in List Next in List                                                                                                    |             |                    |                       |        |                |        |  |  |
| Report Data   Status History                                                                                                    |             |                    |                       |        |                |        |  |  |

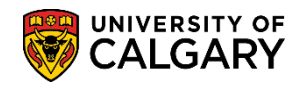

SA – GS Annual Progress Report

 The Status History page will update and display the following: Status - Updates to Waived
 Assigned to - the individual responsible for waiving the APR
 Assigned on - Date and Time the APR report was waived
 APR action - updates to Waive
 Reason - the reason the requirement was waived
 Press Save.

| R  | Report Data Status History                                             |                       |                 |  |                    |                       |                           |  |  |
|----|------------------------------------------------------------------------|-----------------------|-----------------|--|--------------------|-----------------------|---------------------------|--|--|
|    | Graduate Student Annual Progress Report Status History                 |                       |                 |  |                    |                       |                           |  |  |
| Na | Name: Empl ID: Institution: UCALG Status: Waived                       |                       |                 |  |                    |                       | Waived                    |  |  |
| Se | SeqNum: 7 From Term: Spring 2017 To Term: Winter 2018 Career: Graduate |                       |                 |  |                    |                       |                           |  |  |
|    |                                                                        |                       |                 |  | Per                | sonalize   Find   🗇   | First 🕚 1-3 of 3 🕑 Last   |  |  |
|    |                                                                        | Status                | Assigned to     |  | Assigned on        | APR action 🖌          | Reason                    |  |  |
|    | 1                                                                      | Student               |                 |  | 2018/05/01 10:05AM | <adm action=""></adm> |                           |  |  |
|    | 2                                                                      | Waived                | Wilson,Gretchen |  | 2019/04/08 1:34PM  | Waive                 | APR report waived as per¿ |  |  |
|    | 3                                                                      | Waived                |                 |  | 2019/04/08 1:34PM  |                       |                           |  |  |
|    | Reinstate APR Reason:                                                  |                       |                 |  |                    |                       |                           |  |  |
|    | ₹Y                                                                     |                       |                 |  |                    |                       |                           |  |  |
| B  | Return to Search                                                       |                       |                 |  |                    |                       |                           |  |  |
| Re | oort                                                                   | Data   Status History |                 |  |                    |                       |                           |  |  |

### **Reinstate the Annual Progress Report:**

 Follow these steps to reinstate the Annual Progress Report. Click the Records and Enrollment link.

Records and Enrollment

- 2. Click the **Student Term Information** link. **Student Term Information**
- 3. Click the GS Annual Progress Report link. GS Annual Progress Report
- 4. Click the Annual Progress Report link. Annual Progress Report
- 5. You can enter the Student ID directly and press Enter or Search. Optional: Use the Search Criteria if the Student ID is not known. Click the **Search** button.

Search

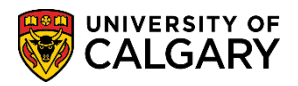

SA – GS Annual Progress Report

6. Click the **Status History** tab.

Status History

7. Enter a reason for the reinstatement (e.g. Waived in error). Click the **Reinstate APR** button.

| Report Data Status History                                             |                                                        |         |                 |                    |                       |                           |  |  |  |
|------------------------------------------------------------------------|--------------------------------------------------------|---------|-----------------|--------------------|-----------------------|---------------------------|--|--|--|
|                                                                        | Graduate Student Annual Progress Report Status History |         |                 |                    |                       |                           |  |  |  |
| Nam                                                                    | e:                                                     |         | Empl ID:        | Institution:       | UCALG Status:         | Waived                    |  |  |  |
| SeqNum: 7 From Term: Spring 2017 To Term: Winter 2018 Career: Graduate |                                                        |         |                 |                    |                       |                           |  |  |  |
|                                                                        |                                                        |         |                 | Per                | sonalize   Find   🗇   | First 🕚 1-3 of 3 🕑 Last   |  |  |  |
|                                                                        |                                                        | Status  | Assigned to     | Assigned on        | APR action            | Reason                    |  |  |  |
|                                                                        | 1                                                      | Student |                 | 2018/05/01 10:05AM | <adm action=""></adm> |                           |  |  |  |
|                                                                        | 2                                                      | Waived  | Wilson,Gretchen | 2019/04/08 1:34PM  | Waive                 | APR report waived as per¿ |  |  |  |
|                                                                        | 3                                                      | Waived  |                 | 2019/04/08 1:34PM  |                       |                           |  |  |  |
|                                                                        | Reinstate APR Reason: Waived in error.                 |         |                 |                    |                       |                           |  |  |  |
| E                                                                      | Return to Search                                       |         |                 |                    |                       |                           |  |  |  |

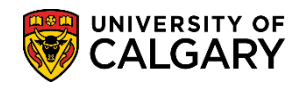

SA – GS Annual Progress Report

8. The Status History page will update and display the following:
Assigned to - the individual responsible for reinstating the APR
Assigned on - date and time the APR report was reinstated
APR action - updates to reinstate
Reason - the reason the requirement was reinstated.
The Waive APR button will reappear. The Grad Student Annual Progress Report checklist will reappear on the student's To Do list in their student centre. The Grad Program Administrator will

receive an email notification when the Annual Progress Report is reinstated.

Click the **Save** button.

| Report Data Status History                             |                             |                     |                       |                           |  |  |  |  |
|--------------------------------------------------------|-----------------------------|---------------------|-----------------------|---------------------------|--|--|--|--|
| Graduate Student Annual Progress Report Status History |                             |                     |                       |                           |  |  |  |  |
| Name:                                                  | Empl ID:                    | Institutio          | n: UCALG Status       | : Student                 |  |  |  |  |
| SeqNum: 7 From Term: S                                 | Spring 2017 To Term:        | Winter 2018 Career: | Graduate              |                           |  |  |  |  |
|                                                        |                             | Per                 | sonalize   Find   🗇   | First 🕙 1-9 of 9 🕑 Last   |  |  |  |  |
| Status                                                 | Assigned to                 | Assigned on         | APR action            | Reason                    |  |  |  |  |
| 1 Student                                              |                             | 2018/05/01 10:05AM  | <adm action=""></adm> |                           |  |  |  |  |
| 2 Waived                                               | Wilson, Gretchen            | 2019/04/08 1:34PM   | Waive                 | APR report waived as per¿ |  |  |  |  |
| 3 Waived                                               |                             | 2019/04/08 1:38PM   | <adm action=""></adm> |                           |  |  |  |  |
| 4 Waived                                               | Wilson,Gretchen             | 2019/04/08 1:38PM   | Reinstate             | Waived in error.          |  |  |  |  |
| 5 Student                                              |                             | 2019/04/08 1:38PM   | <in progress=""></in> |                           |  |  |  |  |
| Waive AF                                               | PR Reason:                  |                     |                       |                           |  |  |  |  |
| N                                                      |                             |                     |                       |                           |  |  |  |  |
| 13                                                     |                             |                     |                       |                           |  |  |  |  |
| Save 🔯 Return to Searc                                 | Save & Return to Search     |                     |                       |                           |  |  |  |  |
| Report Data   Status History                           | eport Data   Status History |                     |                       |                           |  |  |  |  |

### End of Procedure.